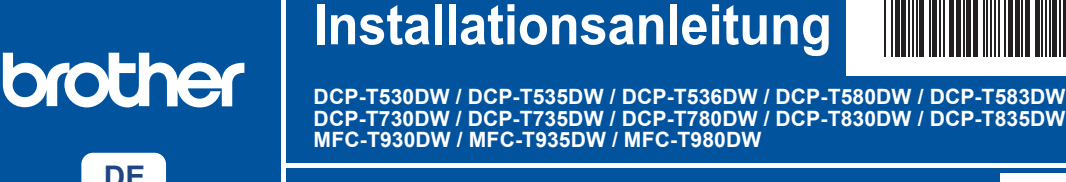

A

D0376S001-00 GER Version A

Die aktuellen Handbücher sind auf der Brother Support Website verfügbar: support.brother.com/manuals

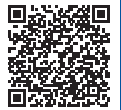

Lesen Sie zuerst die Produkt-Sicherheitshinweise und lesen Sie dann diese Installationsanleitung zur korrekten Installation.

Wenn Sie in der gedruckten Installationsanleitung, die mit dem Gerät geliefert wurde, [[5-B] Einrichtung über das Bedienfeld am Gerät] ausgewählt haben, gehen Sie zu [5-B].

#### Gerät auspacken und Lieferumfang überprüfen

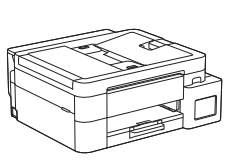

Entfernen Sie die das Klebeband und die Schutzfolie, die das Gerät bedecken.

#### **HINWEIS**

i

- · Die Abbildungen in diesem Handbuch entsprechen möglicherweise nicht genau Ihrem Modell, aber die Schritte sind für alle Modelle gleich. Die obige Abbildung bezieht sich auf MFC-T930DW.
- Die Komponenten können je nach Land unterschiedlich • sein.
- Bewahren Sie alle Verpackungsmaterialien und den Karton für den Fall auf, dass Sie das Gerät versenden müssen.
- Wenn Sie eine verkabelte Verbindung verwenden, müssen Sie das richtige Schnittstellenkabel für die zu verwendende Schnittstelle kaufen. (Nur unterstützte Modelle)

USB-Kabel: Verwenden Sie ein USB-2.0-Kabel (Typ A/B), das nicht länger als 2 Meter lang ist (in manchen Ländern im Lieferumfang enthalten).

Ethernet (Netzwerk)-Kabel: Verwenden Sie ein Straightthrough-Netzwerkkabel (Kategorie 5 (oder höher), Twisted-Pair) für ein 10BASE-T- oder 100BASE-TX-Fast-Ethernet-Netzwerk (nicht enthalten).

Brother möchte Abfall vermeiden und bei der Produktion Rohstoffe und Energie sparen. Weitere Informationen über das Engagement von Brother für die Umwelt finden Sie unter www.brotherearth.com.

#### A4-Normalpapier in die Papierkassette einlegen

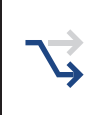

Fahren Sie mit dem nächsten Schritt für Ihr Modell fort. Die Modellbezeichnung befindet sich auf der Vorderseite des Geräts.

DCP-T530DW / DCP-T535DW / DCP-T536DW DCP-T580DW / DCP-T583DW / DCP-T730DW -> DCP-T735DW / DCP-T780DW

DCP-T830DW / DCP-T835DW MFC-T930DW / MFC-T935DW / MFC-T980DW

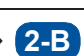

2-A

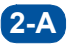

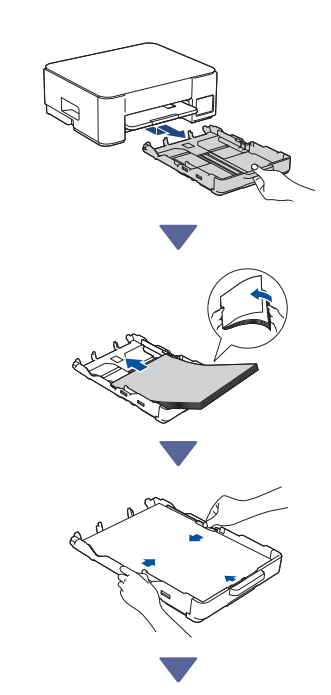

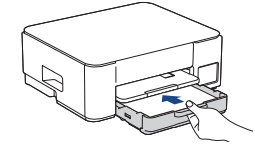

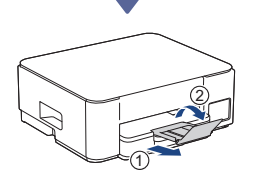

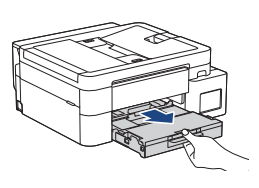

2-B

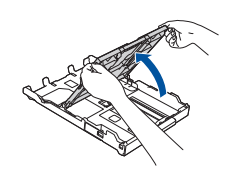

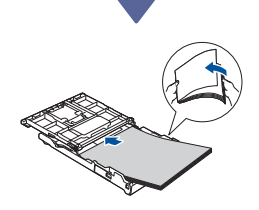

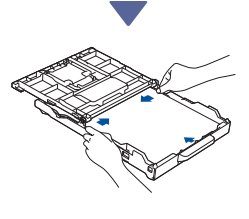

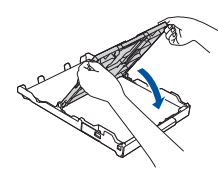

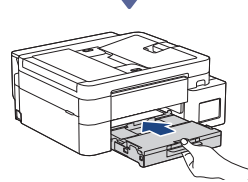

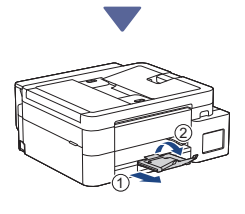

### 3 Telefonkabel anschließen (MFC-T930DW / MFC-T935DW / MFC-T980DW)

Befolgen Sie diesen Schritt nur bei den Modellen MFC-T930DW / MFC-T935DW / MFC-T980DW und wenn Sie das Gerät als Faxgerät verwenden.

(Beispiel für Deutschland)

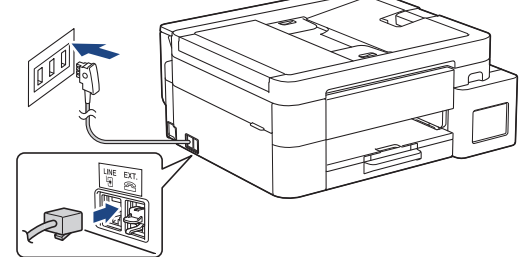

Stecken Sie das Telefonkabel in die Buchse mit der Aufschrift **LINE**.

Weitere Informationen zur Verwendung der Fax-Funktion finden Sie im *Online-Benutzerhandbuch*.

(Für Europa) Bei Bedarf senden wir Ihnen kostenfrei ein Brother-Original-Kabel. Kontaktinformationen finden Sie unter <u>www.brother.eu</u>.

Weiter zur nächsten Spalte

## 4 Netzkabel anschließen

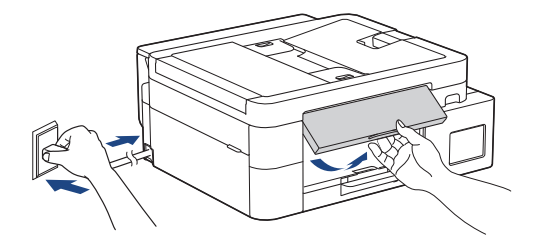

Das Gerät schaltet sich automatisch ein.

(Nur für bestimmte Modelle) Wenn Sie aufgefordert werden, Ihr Land oder Ihre Sprache auszuwählen, folgen Sie den Anweisungen auf dem Display.

## **5** Setup-Methode auswählen

Wählen Sie Ihre Setup-Methode unten aus.

- Folgen Sie den Anweisungen unter [5-A], um die Einrichtung und die Verbindungseinstellungen für Ihr Gerät
- gleichzeitig vorzunehmen.
- Befolgen Sie zum Einrichten Ihres Mac-Geräts die Anweisungen in Abschnitt [5-B].

Einrichtung über mobile App oder Computer-Software (empfohlen)

Einrichtung über das Bedienfeld am Gerät

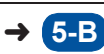

#### Empfohlen

## **5-A** Einrichtung über mobile App oder Computer-Software

(Befolgen Sie zum Einrichten Ihres Mac-Geräts die Anweisungen in Abschnitt [5-B].) Rufen Sie die Website für Ihre Setup-Methode auf:

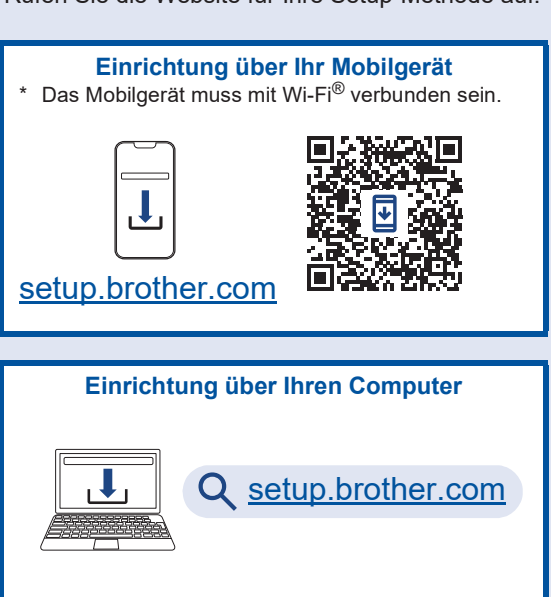

#### **HINWEIS**

Auch nach Abschluss der Einrichtung können Sie Ihr Gerät auf einem anderen Gerät verwenden, indem Sie die Software auf diesem Gerät installieren.

#### 5-B Einrichtung über das Bedienfeld am Gerät

Führen Sie die folgenden Schritte für Ihr Modell aus.

- DCP-T530DW / DCP-T535DW / DCP-T536DW DCP-T580DW / DCP-T583DW / DCP-T730DW DCP-T735DW / DCP-T830DW / DCP-T835DW
  - Wenn [Einrichten?] angezeigt wird, drücken Sie ▼.
  - 2. Drücken Sie ▲ oder V zur Auswahl von [Einr. über LCD], und drücken Sie dann OK.
  - Wenn die Meldung auf dem Display angezeigt wird, drücken Sie ▲.

- DCP-T780DW / MFC-T930DW / MFC-T935DW MFC-T980DW
  - 1. Drücken Sie ◀, wenn der QR-Code im Bildschirm angezeigt wird.
  - Drücken Sie ▶, wenn der Bildschirm [Install v. Maschine] angezeigt wird, um die Modusänderung zu bestätigen.

#### 6 Tintentanks mit mitgelieferter Tinte befüllen

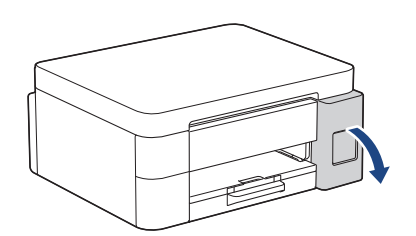

Öffnen Sie die Abdeckung des Tintentanks. (Die Abbildungen in diesem Handbuch entsprechen möglicherweise nicht genau Ihrem Modell, aber die Schritte sind für alle Modelle gleich.)

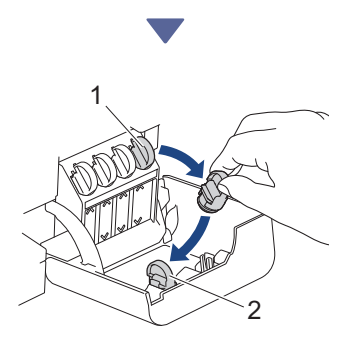

Entfernen Sie die Kappe (1) und legen Sie sie in die Rückseite des Deckels (2).

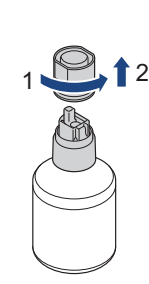

Entfernen Sie die Kappe der Tintenflasche.

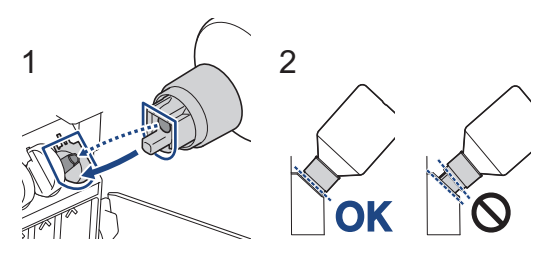

Richten Sie die Flasche so aus, dass der Stift am Tintentank in das Loch in der Flasche eingeführt werden kann, wie in (1) gezeigt.

Schieben Sie die Flasche in dem in (2) gezeigten Winkel auf den Stift, bis der Deckel mit der Oberfläche des Tintentanks bündig abschließt. (Beim ersten Einführen hören Sie ein Klicken.) Wenn die Flasche in der richtigen Position ist, hält sie von allein und fließt die Tinte automatisch in den Tank.

Wenn der Tintenfluss nicht automatisch einsetzt oder der Tank sich nur sehr langsam füllt, nehmen Sie die Flasche vorsichtig heraus und setzen Sie sie erneut ein.

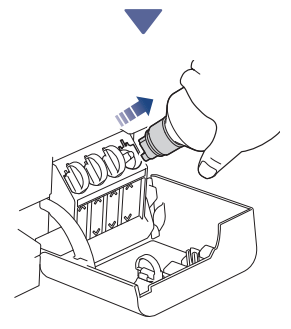

Wenn der Tank voll ist, nehmen Sie die Flasche heraus, indem Sie langsam an der Düse ziehen, damit die Tinte nicht ausläuft.

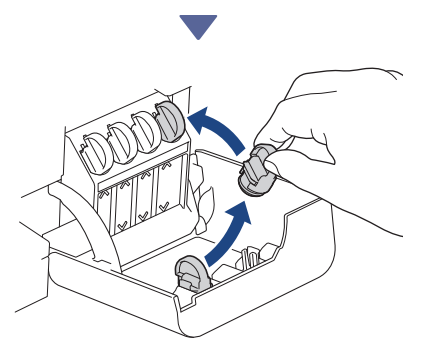

Entfernen Sie den Deckel von der Innenseite der Tankabdeckung und verschließen Sie den Tintentank.

Weiter zur nächsten Spalte

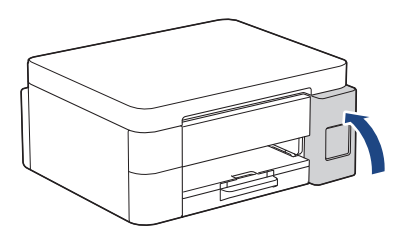

Nachdem Sie alle Tintentanks gefüllt haben, schließen Sie die Tintentankabdeckung.

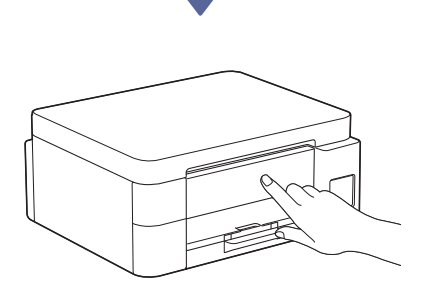

Prüfen Sie die Meldungen auf dem Display, um die Einrichtung fortzusetzen.

Wenn die Meldung zur Vorbereitung der Tinte erscheint, folgen Sie den Anweisungen auf dem Display, um eine Erstreinigung des Tintensystems durchzuführen.

Die Reinigung kann einige Minuten dauern. Währenddessen können Sie den nächsten Schritt durchführen.

## Datum und Uhrzeit einstellen

Befolgen Sie die Schritte auf dem Display, um das Datum und die Uhrzeit einzustellen.

DCP-T530DW / DCP-T535DW / DCP-T536DW DCP-T580DW / DCP-T583DW / DCP-T730DW DCP-T735DW / DCP-T830DW / DCP-T835DW

- Drücken Sie **OK**, um das Datum und die Uhrzeit einzustellen.
- Drücken Sie ▲ oder ▼, um die Zahl auszuwählen, und drücken Sie dann OK, um das Datum und die Uhrzeit einzustellen.

DCP-T780DW / MFC-T930DW / MFC-T935DW MFC-T980DW

Folgen Sie den Anweisungen auf dem Display, um das Datum und die Uhrzeit einzustellen.

## Benachrichtigungen für Firmware-Updates einstellen

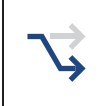

Führen Sie diesen Schritt nur für die Modelle DCP-T780DW / MFC-T930DW / MFC-T935DW / MFC-T980DW durch.

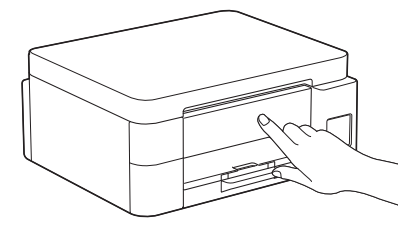

Wenn der Bildschirm mit den Informationen zum Firmware-Update angezeigt wird, konfigurieren Sie Ihre Firmware-Einstellungen.

## Oruckqualität prüfen

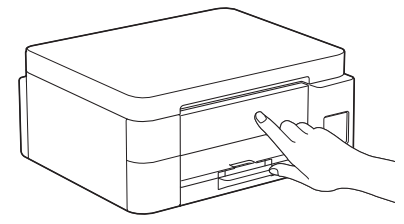

Wenn die Anfangsreinigung des Tintensystems abgeschlossen ist, drucken Sie eine Testseite zur Überprüfung der Druckqualität:

DCP-T530DW / DCP-T535DW / DCP-T536DW DCP-T580DW / DCP-T583DW / DCP-T730DW DCP-T735DW / DCP-T830DW / DCP-T835DW

Drücken Sie Start.

DCP-T780DW / MFC-T930DW / MFC-T935DW MFC-T980DW

Drücken Sie ►.

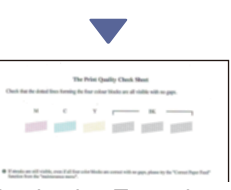

Das Gerät druckt eine Testseite zur Überprüfung der Druckqualität aus.

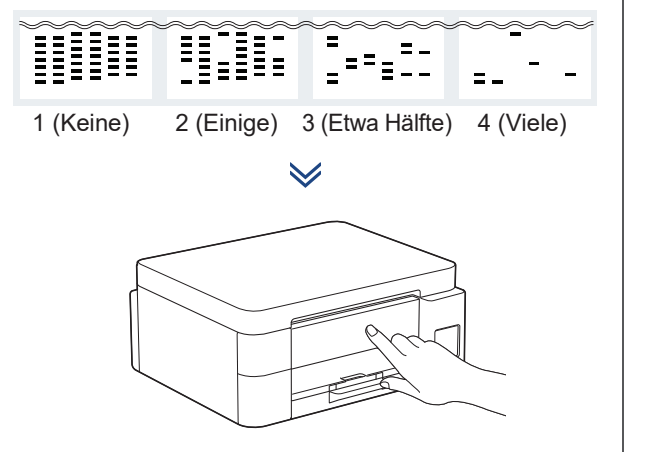

Wählen Sie auf dem Display des Geräts die Bilder aus, die dem Bild für jede Farbe auf der Seite zur Überprüfung der Druckqualität am nächsten kommen, und starten Sie den Reinigungsvorgang falls erforderlich erneut.

# Druckausrichtung anpassen (empfohlen)

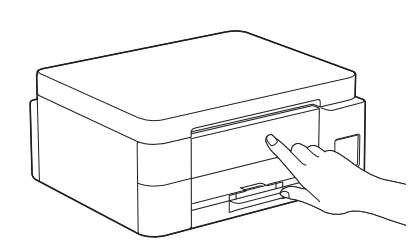

Um vor der Verwendung des Geräts die Druckausrichtung anzupassen, drucken Sie die Seite für die Druckanpassung.

DCP-T530DW / DCP-T535DW / DCP-T536DW DCP-T580DW / DCP-T583DW / DCP-T730DW DCP-T735DW / DCP-T830DW / DCP-T835DW

Wenn die Meldung zur Prüfung der Ausrichtung angezeigt wird, drücken Sie ▲ und folgen Sie den Anweisungen auf dem Display.

DCP-T780DW / MFC-T930DW / MFC-T935DW MFC-T980DW

Wenn die Meldung für die Papierausrichtung angezeigt wird, drücken Sie ▶ und folgen Sie den Anweisungen auf dem Display.

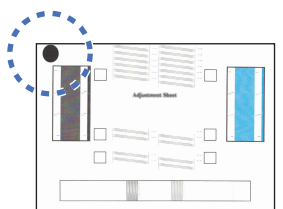

Oben links auf der Seite befindet sich ein schwarzer Kreis.

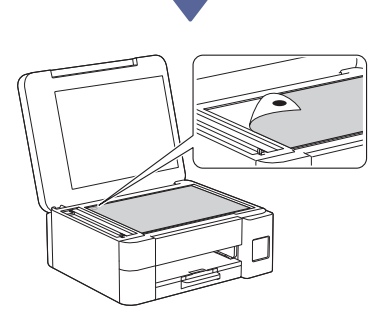

Legen Sie die Seite für die Druckanpassung mit der Vorderseite nach unten auf das Vorlagenglas und achten Sie darauf, dass sich der schwarze Kreis in der oberen linken Ecke des Vorlagenglases befindet (siehe Abbildung).

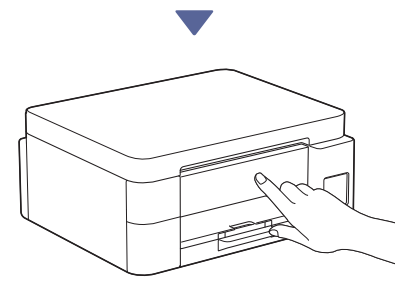

Folgen Sie den Anweisungen auf dem Display und passen Sie die Ausrichtung an. Entfernen Sie anschließend die Seite für die Druckanpassung vom Vorlagenglas.

### Computer oder Mobilgerät mit dem Gerät verbinden (falls erforderlich)

Besuchen Sie die folgende Website von Ihrem Computer oder Mobilgerät aus oder scannen Sie den unten stehenden Code, um die Software zu installieren.

#### Q setup.brother.com

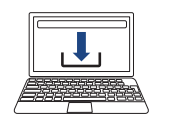

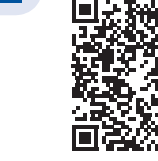

Vergewissern Sie sich, dass das Gerät und das Mobilgerät mit demselben Netzwerk verbunden sind.

#### **HINWEIS**

DCP-T530DW / DCP-T535DW / DCP-T536DW DCP-T580DW / DCP-T583DW / DCP-T730DW DCP-T735DW / DCP-T780DW

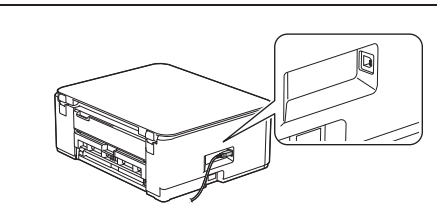

Um eine USB-Verbindung herzustellen, suchen Sie den richtigen Anschluss an der Seite des Geräts (siehe Abbildung).

DCP-T830DW / DCP-T835DW / MFC-T930DW MFC-T935DW / MFC-T980DW

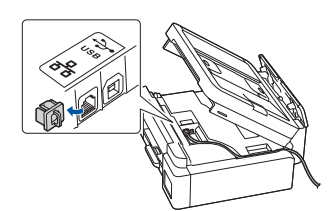

Bestimmen Sie für die verkabelte Netzwerkverbindung und die USB-Verbindung wie dargestellt den korrekten Anschluss (entsprechend dem verwendeten Kabel) im Gerät.

## Einrichtung abgeschlossen

Jetzt können Sie von diesem Gerät aus drucken oder scannen.

Führen Sie je nach Bedarf die folgenden Schritte aus.

#### Wichtiger Hinweis für die Netzwerksicherheit:

Das Standardkennwort zur Verwaltung der Einstellungen dieses Geräts ist auf der Geräterückseite angegeben und mit "Pwd" gekennzeichnet. Wir empfehlen, das Standardkennwort zum Schutz des Geräts vor unbefugtem Zugriff umgehend zu ändern.

#### **Manuelles Wireless-Setup**

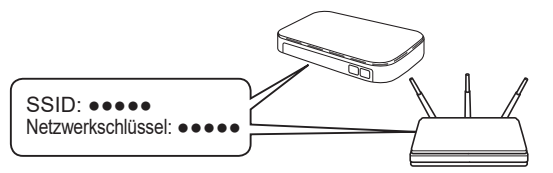

Suchen Sie die SSID (Netzwerkname) und den Netzwerkschlüssel (Kennwort) auf Ihrem Wireless Access Point/Router.

- DCP-T530DW / DCP-T535DW / DCP-T536DW DCP-T580DW / DCP-T583DW / DCP-T730DW DCP-T735DW / DCP-T830DW / DCP-T835DW
  - 1. Gehen Sie zu Ihrem Gerät und drücken Sie Wi-Fi.
  - Drücken Sie OK, um [Netzw. suchen] auszuwählen. Auf dem Display wird die Meldung [WLAN aktiv ?] angezeigt.
  - 3. Drücken Sie ▲, um [Ein] auszuwählen.
  - 4. Wählen Sie die SSID (Netzwerkname) für Ihren Access Point/Router aus und geben Sie den Netzwerkschlüssel (Kennwort) ein.

Falls Sie die Informationen nicht finden können, wenden Sie sich an Ihren Netzwerkadministrator oder an den Hersteller Ihres Wireless Access Points/ Routers.

Um den Netzwerkschlüssel (Kennwort) einzugeben, halten Sie ▲ oder ▼ gedrückt oder drücken Sie diese Tasten mehrmals, um ein Zeichen aus der Liste unten auszuwählen:

Weiter zur nächsten Spalte

aAbBcCdDeEfFgGhHiljJkKILmMnNoOpPqQrRsStT uUvVwWxXyYzZ!?@\$&%#\'"`^|{[]();:,.~<>=+-\*/ \_1234567890

#### DCP-T780DW / MFC-T930DW / MFC-T935DW MFC-T980DW

- Gehen Sie zu Ihrem Gerät und drücken Sie wiffi oder Wi-Fi auf dem Funktionstastenfeld.
- Drücken Sie OK, um [Wi-Fi-Netzw. suchen] auszuwählen. Auf dem Display wird die Meldung [WLAN aktivieren?] angezeigt.
- 3. Drücken Sie ▶, um "Ja" auszuwählen.
- 4. Wählen Sie die SSID (Netzwerkname) für Ihren Access Point/Router aus und geben Sie den Netzwerkschlüssel (Kennwort) ein.

Falls Sie die Informationen nicht finden können, wenden Sie sich an Ihren Netzwerkadministrator oder an den Hersteller Ihres Wireless Access Points/ Routers.

Weitere Informationen finden Sie unter *Eingeben von Text auf dem Brother-Gerät* im *Online-Benutzerhandbuch*.

Wenn das Wireless-Setup erfolgreich war, wird auf dem Display [Verbunden] angezeigt.

Ausführliche Informationen zum Gerät sowie technische Daten zu dem Produkt finden Sie im *Online-Benutzerhandbuch* unter support.brother.com/manuals.